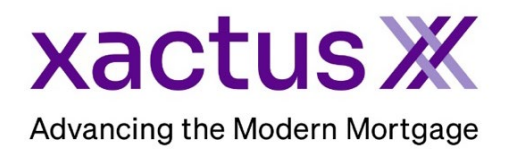

## How to Order Tax TranscriptsX (Form 8821) Within Encompass® by ICE Mortgage Technology® (Xactus360)

1. Start by logging in and opening the applicants loan file.

| Encompass View Loan Forms Verifs Tools Serv                                                                      | rices Help                                                                                                    |                                                                                                    |                                                                                                    |
|----------------------------------------------------------------------------------------------------|----------------------------------------------------------------------------------------------------|----------------------------------------------------------------------------------------------------|----------------------------------------------------------------------------------------------------|
| Home Pipeline Loan Trades Contacts Dashboar                                                                      | rd Reports                                                                                                    |                                                                                                    |                                                                                                    |
| 🚨 Borrowers Kevin Testcase 🗸 🗸                                                                                   | 2                                                                                                    |                                                                                                    | 🖆 efolder 🔛 🖨 🗙                                                                                                    |
| ☐ 9614 ORIOLE LANE 1 <sup>22</sup> Loan #: 180700                                                                | 10100 LTV: //                                                                                                    | Rate:                                                                                                    | Est Closing Date: //                                                                                                    |
| ANTHILL, MO 65488 Loan Amount:                                                                                   | DTI: /                                                                                                    | Not Locked                                                                                                    | S: William Disbrow                                                                                                    |
| 2. Click on the Services tab in the to Select Order Verifications.                                               | oottom left corner.                                                                                                    | Forms       Tools         >> Order Flood Cert         >> Order Title & Clo         >> Order Doc Prepare         >> Register MERS         >> Order AVM         >> Order Mortgage         >> Order Fraud/Aud         >> Order Additional         >> Order Verification         >> Submit Investors         >> Submit Due Dilige         >> View My Custon | Services  infication  sing ration  Insurance it Services lanagement Services ns  se Lenders ence n Links                                                                                                    |
| A window will pop-up allowing you<br>to choose your Provider. Then,<br>click Submit to launch the order<br>form. | Verifications         My Providers       All Providers         Select a provider and click Submit.         Credit Plus Verification of Employm         Universal Credit Services VOE         CIS Credit Solutions VOE         DataFacts Lending Solutions VOE         CreditPlus_SSA89         CreditPlus_4506C         Tax Status         Xactus - Social Security Verification         Xactus - Income VerificationX         Xactus - Tax TranscriptX | nent                                                                                                    | Partner Connect     Partner Connect     Partner Connect     Partner Connect     Partner Connect     Partner Connect     Partner Connect     Partner Connect     Partner Connect     Partner Connect     Partner Connect     Cancel |

12/10/2024

3. Start by choosing TTX (Form 8821) and the Transcript Type. Your applicant information will pre-populate from the 1003.

| Advancing the Modern Mortgage                                                                 |                                                      |
|-----------------------------------------------------------------------------------------------|------------------------------------------------------|
| TTX (Form 8821/Halcyon)                                                                       | Operator ID: xactus.demo Switch Operator ID          |
| Loan Number<br>2409000212                                                                     | RS Account                                           |
| Borrower<br>Borrower<br>Nickie Green                                                          | SN/TIN Email Address<br>23-00-3333 Xactus@xactus.com |
| Address on Last Filed Tax Return Address Line 1 100 TERRACE AV Address Line 2 City West Haven | CT CT C5516                                          |

4. If the loan file is joint and you need to order for only one borrower, click the drop-down arrow next to the borrower's name and select which borrower is needed.

| $\rightarrow$ | Borrower<br>Borrower<br>Nickie Green | First<br>Nickie | Green      | SSN/TIN | Email Address<br>xactus@xactus.com |
|---------------|--------------------------------------|-----------------|------------|---------|------------------------------------|
|               | Alan Brown                           | Address Line 2  | West Haven | CT      | 2ip<br>06516                       |

5. Select the Form needed as well as the Available Years.

|   | Form Types*                                                                 | Available Years*                                           |
|---|-----------------------------------------------------------------------------|------------------------------------------------------------|
| ~ | <ul> <li>1040 - Return Transcript</li> <li>1040 - Record Account</li> </ul> | <ul> <li>✓ 2023</li> <li>☐ 2022</li> <li>☐ 2021</li> </ul> |
|   | W-2 Employees Earnings 1099 - Self-Employed Earnings All Income Data        | 2021                                                       |

6. Next, upload the 8821 from the EFolder or local drive. Include a Completion Certificate for an e-signed order if applicable. Ensure the correct email address is entered to be notified when the order is complete. When all is complete, click Submit.

|               | Upload Documents 8821: ("Mandatory, Auth and 8821 will upload as one pdf document - auth to be extracted by Haloyon on their end)                                      |
|---------------|----------------------------------------------------------------------------------------------------|
| $\rightarrow$ | Drag and drop file or click here                                                                                                    |
|               | IRS POA form 2848, or court stamped documentation is required with the upload if the 8821 was signed by an individual acting on behalf of the borrower(s).<br>8821.pdf |
| $\rightarrow$ | Send Status and Notification to : Primary Email xactus@xactus.com Secondary Email                                                                                      |
|               | Submit                                                                                                    |

7. The order has been submitted and an email will be sent to you when complete.

| Borrower |                                    | Order Details     |                          |
|----------|------------------------------------|-------------------|--------------------------|
| lame     | NICKIE GREEN                       | Report ID         | 66388684                 |
| 5 SN     | 123-00-3333                        | Loan Number       | 2409000212               |
| Address  | 100 TERRACE AV West Haven,CT 06516 | Ordered By        | Xactus Demo              |
|          |                                    | Status            | New                      |
|          |                                    | Ordered           | 11/06/2024 12:39:12 PM   |
|          |                                    | Transcript Type   | 1040 - Return Transcript |
|          |                                    | Requested Year(s) | 2023                     |

8. After receiving the Completion email, the report may be immediately viewed on the Xactus360 website or in eFolder (after a small delay/after your loan file is closed/unlocked). The order and status can also be found by clicking the Check Status icon next to Verifications. Please note that it could take up to 20 minutes for the completed report to be returned to the Encompass e-Folder.

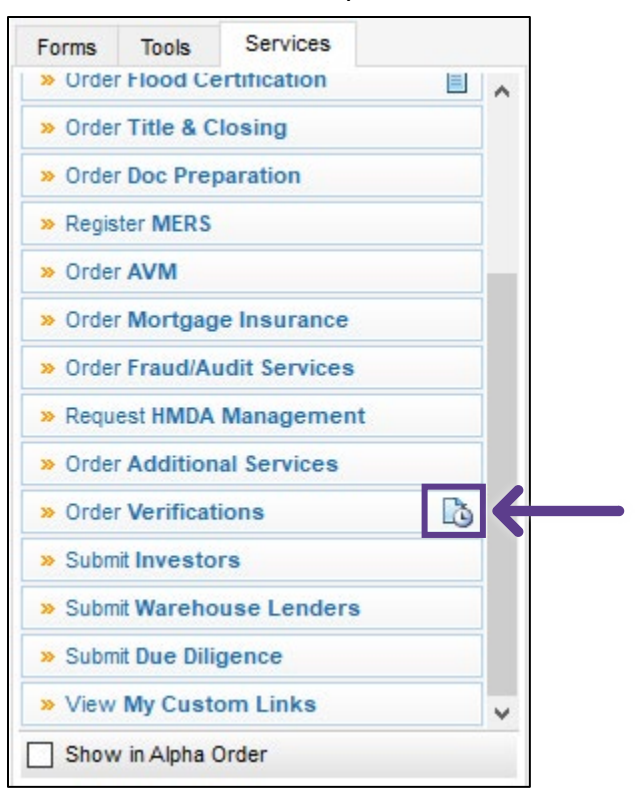

9. Click the order needed and click Retrieve.

| From Serv | vice Provide | rs                                     |                   |           |          |  |
|-----------|--------------|----------------------------------------|-------------------|-----------|----------|--|
| tt Name   | <b></b>      | Requested From                         | For Borrower Pair | Status    | Date     |  |
| Verific   | ations       | Xactus - Social Security NotificationX | Nickie Green      | Requested | 08/23/23 |  |
| Verific   | ations       | Xactus - Income VerificationX          | Nickie Green      | Requested | 08/25/23 |  |
| Verific   | ations       | Xactus - Tax TranscriptsX              | Nickie Green      | Requested | 08/23/23 |  |
| Verific   | ations       | Xactus - Income VerificationX          | Nickie Green      | Requested | 08/23/23 |  |
| Verific   | ations       | Xactus - Social Security VerificationX | Nickie Green      | Requested | 09/11/23 |  |
|           |              |                                        |                   |           |          |  |
|           |              |                                        |                   |           |          |  |
|           |              |                                        |                   |           |          |  |
|           |              |                                        |                   |           |          |  |
|           |              |                                        |                   |           |          |  |
|           |              |                                        |                   |           |          |  |

\*Please note Encompass Partner Connect verifications use Dynamic & Default E-folders.

1. The Default folder will be labeled verifications and remain in processing / requested status. This is the folder that will allow you to utilize the check status button next to the order verifications option and return to the report screen.

2. The Dynamic folder will return once your order is completed and be labeled with your product and vendor name and say Processing / Received. This is where your completed document will be located.

| r                                                      |                                       |                            |                    |                 |               |           |          |        |
|--------------------------------------------------------|---------------------------------------|----------------------------|--------------------|-----------------|---------------|-----------|----------|--------|
| Encompass eFolder                                      |                                       |                            |                    |                 |               |           |          |        |
| eFolder Documents Help                                 |                                       |                            |                    |                 |               |           |          |        |
| Documents Preliminary Conditions Underwriting          | Conditions Post-Closing Conditions De | livery Conditions Packages | History            |                 |               |           |          |        |
| Documents View Standard View 🗸 📱 💿 🗹                   |                                       |                            |                    |                 |               |           |          |        |
| Document Group (All Documents) V Stacking Order None V |                                       |                            |                    |                 |               |           |          |        |
| Documents (20)                                         |                                       |                            |                    |                 |               |           |          |        |
| Att Fo Name 🔻                                          | Description                           | For Borrower Pair          | Туре               | Access          | For Milestone | Status    | Date     |        |
|                                                        |                                       | ~                          | ~                  |                 | ~             | ~         | -        | $\sim$ |
| 2 Tax TranscriptX (494266)                             | Tax TranscriptX (1065)1-Year          | All                        | Settlement Service | AC, CL, FN, LD, | Processing    | Received  | 08/25/23 |        |
| 1 Verifications                                        | Verifications                         | Al                         | Settlement Service | AC, CL, FN, LD, | Processing    | Requested | 08/25/23 |        |

PLEASE LET US KNOW IF YOU HAVE ANY QUESTIONS OR CONCERNS AND WE WILL BE HAPPY TO HELP.